## Tutorial Cara Menginstall XAMPP

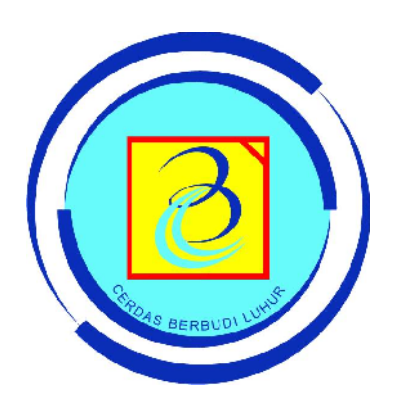

## Nim: 0612510438

## Nama : Yusuf Kurniawan Prasanto

http://www.weekdays2weekend.blogspot.com/ http://www.weekdays2weekend.wordpress.com/ Langkah pertama kita download dulu programnya (gratis kok) di : <u>http://www.apachefriends.org/en/xampp-windows.html</u>

(Bagi yang udah punya programnya, bisa dilewatkan step ini)

| Tersion                                                                                           | Size                  | Constant                                                                                                    |
|---------------------------------------------------------------------------------------------------|-----------------------|----------------------------------------------------------------------------------------------------|
| XAMPP Windows 1.7.3<br>(Basic package)                                                            |                       | Apucha 2.2.34 (IP+4 engine), My3Q1, 5.1.45 + PR3T engine,<br>IP# 5.3.1, Opao351, O. N.B., ph/Mad.Amin. 3.2.4, IMMP Control<br>Famel 2.5.6, MoHP Coll build, i.e., Yeabias 12, 121-02, Manoro,<br>Mall Transport Byrten +4.72, matrix 1.4.15, FG2Ta FTP Tereso<br>0.3.6.12, Malacq 2.0.6.149, Mog 0.4.3<br>Fey Yindows 2000, IK, Wata, J. See C 8.6.2014 |
| C'EXE                                                                                             | 51 MB                 | Self-extracting RAR archive<br>HDS checksom: 362541c8ba/15+84019009+6c5225389                                                                                                    |
| of ZIP                                                                                            | 100 MB                | 21P archive<br>105 chackson: 0fs7f440a7c0af7c06953570f764c246                                                                                                    |
| XAMPP Windows 1.7.3<br>(Upgrade 1.7.2 to 1.7.3)                                                   |                       |                                                                                                    |
| DO EXE                                                                                            | 45 MB                 | Self-extracting RAR archive<br>HDS checksons, 414:050574/004:02574193cil/cild57a                                                                                                    |
| CI ZIP                                                                                            | 89 MB                 | ZIP archive<br>HDS checkson: 90540+7046/5430794624/44654+744                                                                                                    |
| SI XAMPP Add-Ons<br>The following packages                                                        | are exter             | isions (add-ons) for the above XAMPP package. You                                                                                                    |
| don't need them for no                                                                            | 0.00                  |                                                                                                    |
| don't need them for no<br>XAMPP for Windows Add                                                   | -Ons                  | Easternt                                                                                                    |
| don't need them for no<br>XAMPP for Windows Add<br>Version<br>Tomcet 6.0.20<br>>=1.7.2            | -Ons<br>Size          | Content<br>Torrcas 6.0.10 and mod_0. 1.2.10 for the XMMPP base pathage<br>>9.01<br>(ar Windows 2000, 2003) IP, VETM, Say C2 PLACHE                                                                                                    |
| don't need them for no<br>XAMPP for Windows Add<br>Version<br>Toescat 6.0.20<br>>=1.7.2<br>Cl Exc | -Oas<br>Size<br>30 MB | Centernt<br>Temptat 6-0.20 and mod_3k 1.2.20 for the XAMPP base package<br>>=0.7.2<br>Far Windows 2000, 2003, KP, VISTA, San CT PLACME<br>Self-extractiong RAR archive                                                                                                    |

Scroll halaman agak kebawah sampai menemukan seperti gambar dibawah:

Lalu klik exe, dan anda akan dibawa ke sebuah website, tunggu saja sebentar maka akan keluar pop up untuk mendownload XAMPP. Simpanlah ke dalam harddisk anda dan tunggu sampai proses download selesai.

Sesudah file XAMPP selesai didownload, bukalah file tersebut untuk menjalankan proses instalasi.

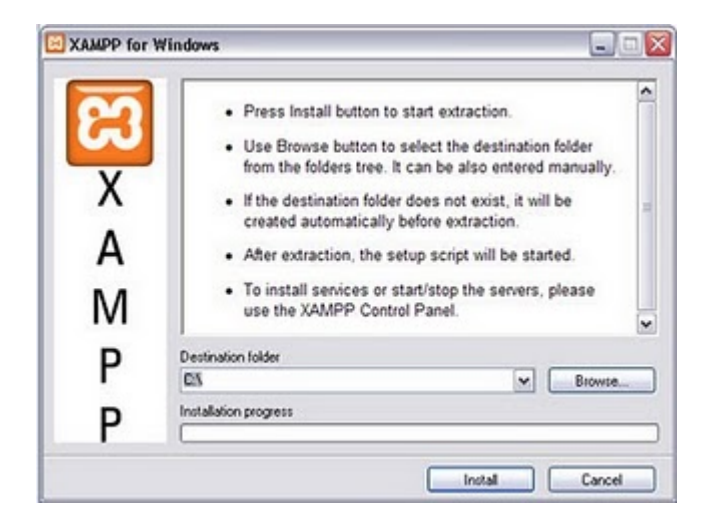

Pilih direktori yang diinginkan (saya sarankan untuk membiarkannya secara default seperti gambar diatas yaitu pada drive C:), lalu klik install. Biarkan proses instalasi berjalan untuk mengatur beberapa konfigurasi umum secara otomatis.

Setelah itu akan muncul:

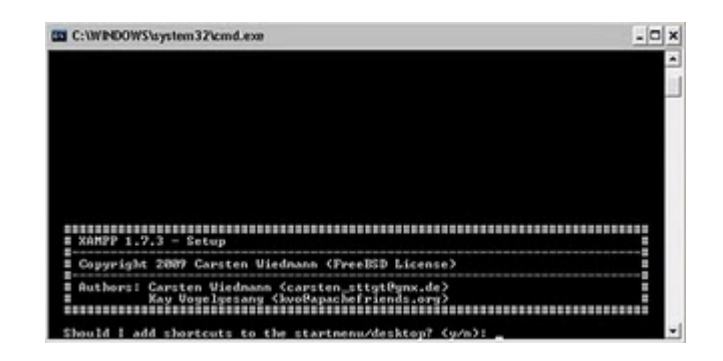

ketik Y untuk menaruh shortcut program pada desktop, ketik N untuk sebaliknya, lalu tekan enter.

lalu akan muncul:

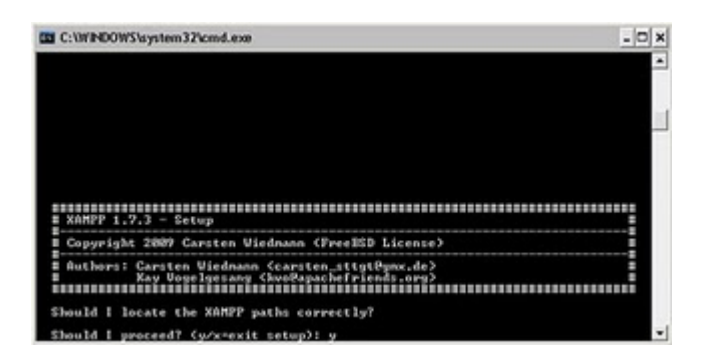

pilih saja Y, lalu tekan enter kembali.

Akan muncul lagi seperti ini:

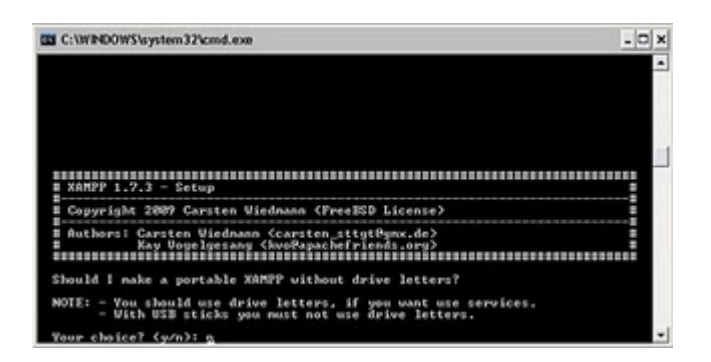

kita biarkan saja pada defaultnya, yaitu N lalu tekan enter kembali.

Sampai keluar seperti ini:

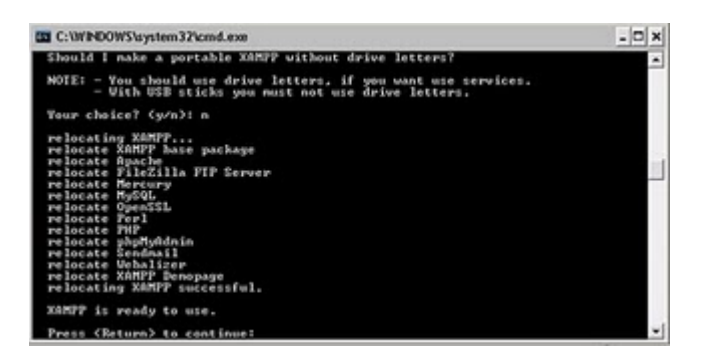

lalu tekan enter.

akan muncul seperti ini:

| C:\WINDOWS\system32\cmd.exe                                                                 | - 0 | × |
|---------------------------------------------------------------------------------------------|-----|---|
|                                                                                             |     | * |
|                                                                                             |     |   |
|                                                                                             |     |   |
|                                                                                             |     |   |
| # XAMPP 1.7.3 - Setup                                                                       |     |   |
| Copyright 2009 Carsten Viednann (FreeUSD License)                                           |     | 1 |
| Authors: Carsten Ulednann (carsten_sttgt@ymx.de)<br>Xay Vogelyesang (kwa@apachefriends.org) |     |   |
| I have set the timezone in 'php.ini' and 'ny.ini' to "Asia/Krasnoyarsk".                    |     |   |
| You should correct these values if my guess was wrong.                                      |     |   |
| Press (Return) to continue:                                                                 |     | - |

kita tekan enter kembali.

Selesailah kita menginstall XAMPP, dan akan muncul tampilan seperti dibawah:

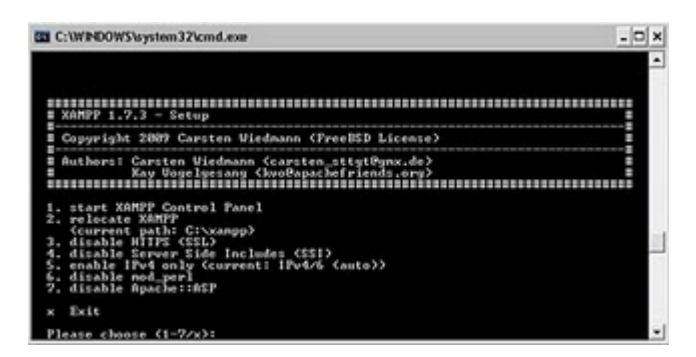

tekan 1 kemudian enter untuk mulai menjalankan aplikasi XAMPP dan akan program tersebut akan terlihat seperti ini:

| Modules                             | XAMPP Cont<br>(Apache Friend                                                      | rol Panel<br>ds Edition)                                      |                                     | Shell<br>Setup<br>Port-Check |
|-------------------------------------|-----------------------------------------------------------------------------------|---------------------------------------------------------------|-------------------------------------|------------------------------|
| Svc                                 | Apache                                                                            | Start                                                         | Admin                               | Explore                      |
| Svc                                 | MySql                                                                             | Start                                                         | Admin                               | SCM                          |
| Svc                                 | FileZilla                                                                         | Start                                                         | Admin                               | Refresh                      |
| Svc                                 | Mercury                                                                           | Start                                                         | Admin                               | Help                         |
| Sve                                 | Torncat                                                                           | Start                                                         | Admin                               | Exit                         |
| Svo<br>AMPP Co<br>AMPP fo<br>indows | Tomcat<br>ntrol Panel Ver<br>r Windows Versi<br>5.1 Build 2600<br>Directory: C:\x | Start<br>sion 2.5.8 (2)<br>on 1.7.3<br>Platform 2 Ser<br>ampp | Admin<br>009-07-28)<br>cvice Pack 3 | E <u>x</u> it                |

untuk menggunakan layanan-layanan pada XAMPP, kita aktifkan dulu layanan tersebut dengan menchecklist modul service pada aplikasi tersebut:

| XAMPP Control Panel                                                          | Control Panel Application                                                      |                                                                         |
|------------------------------------------------------------------------------|--------------------------------------------------------------------------------|-------------------------------------------------------------------------|
| Click CK to install the Apache Service                                       | XAMPP Control Panel<br>(Apache Friends Edition)                                | Sheji<br>Setup                                                          |
| Sve<br>Sve<br>Sve<br>Sve<br>Sve                                              | Apache Start<br>MySQI Start<br>FileZila Start<br>Mercury Start<br>Tomcat Start | Admin Explore<br>Admin SCM<br>Admin Befresh<br>Admin Help<br>Admin Exit |
| Dury<br>Jyache s<br>Bury<br>Hydol at<br>Dury<br>Agache s<br>Bury<br>Hydol at | asted<br>xsted<br>opped                                                        |                                                                         |
| 6                                                                            |                                                                                |                                                                         |

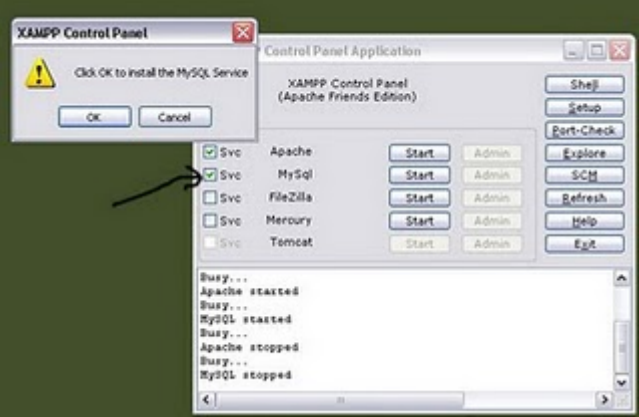

setelah kedua layanan tersebut diaktifkan baru kita jalankan dengan klik tombol start pada kedua layanan tersebut sampai terlihat program itu seperti dibawah ini:

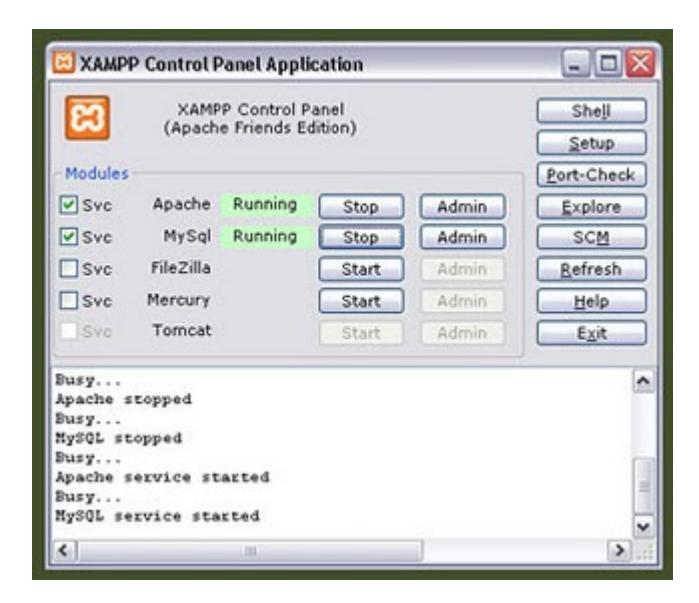

(Secara umum dua layanan inilah yang paling dibutuhkan, jika anda ingin mengupload ftp dan menggunakan layanan lain silahkan lakukan cara diatas untuk modul svc lainnya).

Command Prompt sebelumnya akan tetap running:

| C:\WINDOWS\system32\cmd.exe                                                                                                    | - 0 |
|----------------------------------------------------------------------------------------------------|-----|
|                                                                                                    |     |
| XAMPP 1.7.3 - Setup                                                                                                    |     |
| E Copyright 2009 Carsten Viednann (PreeBSD License)                                                                                                    |     |
| # Authors: Garsten Wiedmann {carsten_sttgtBynx.de}<br># Xay Uegelgesang (hvuRapachefriends.org)                                                                                                   |     |
| 1. start XANDP Comtrol Panel<br>2. pelasate MANDP<br>3. dicable MITPS (SLVangpp)<br>3. dicable MITPS (SL<br>4. dicable Server Side Includes (SSI)<br>5. enable Jiv4 only (current I PV4/S (auto)) |     |
| 6. dirable med_per1<br>7. dirable Apache∵TASP                                                                                                    |     |
| x Exit                                                                                                    |     |

anda bisa tutup dengan mengetik X lalu enter.

Lalu tahapan berikutnya, silahkan buka web browser anda, lalu ketikkan: localhost

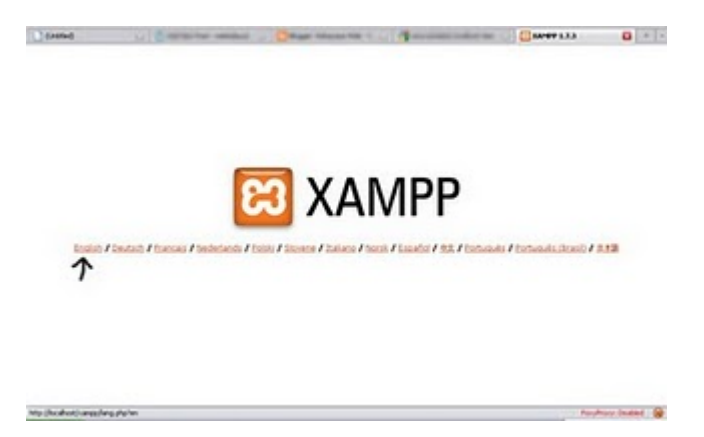

maka akan keluar tampilan seperti diatas. Pilih English (berhubung Bahasa Indonesia belum tersedia dan bahasa lain takutnya buat saya malah jadi makin bingung.. :p ), maka akan keluar tampilan seperti ini:

| () (see a                                                                                                    | Carterie centraterent Carter Tourie Carter 133                                                                                                    |
|----------------------------------------------------------------------------------------------------|----------------------------------------------------------------------------------------------------|
| E                                                                                                    | 3 XAMPP for Windows                                                                                                    |
| Dense<br>Dense to 20<br>Secure<br>Conservation<br>Secure<br>Conservation<br>Secure<br>Conservation<br>Secure<br>Conservation<br>Dense<br>Dense<br>Dens | EXEMPLE 1.2.31   Service In Table Service And Andrew Service Andrew Service Andrew S |
| August .                                                                                                    | Endow headed (A)                                                                                                    |

Secara default, localhost kita terletak di [C:\xampp\htdocs], akan tetapi file installer akan menambah index ini secara otomatis, oleh sebab itu bukalah windows explorer anda (my computer) dan buka C:\xampp\htdocs.

Hapuslah semua file dan folder disana:

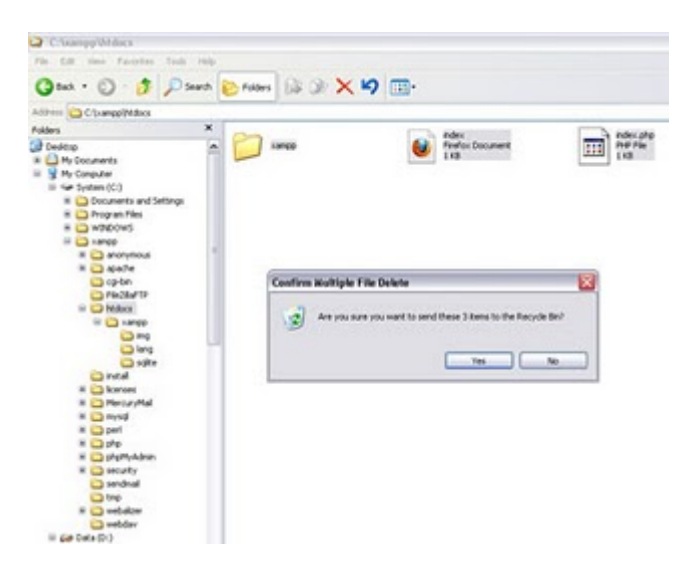

lalu bukalah kembali web browser dan ketikkan: localhost

(une

Maka akan keluar seperti ini:

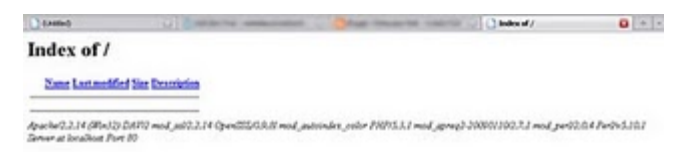

Paryhory Indeal @

Voila selesai deh. Kita sudah menginstall XAMPP dan mengkonfigurasi localhost kita. Bila anda ingin membuat sesuatu melalui localhost jangan lupa untuk menaruh nya di [C:\xampp\htdocs] karena itu default localhost kita.

Gampang bukan? :)